This Topic will teach you how to set the record count to 20 Records, but there was the disadvantage if having the Item with long description, will cause the record count result no correct.

Report Before Set Report Count :

| sing Address<br>CASH SALES                                                                                                    | Delvery Address                                                                                                    | sény kátras Cokory kátras<br>CASH SALES                                                                                                    |
|----------------------------------------------------------------------------------------------------|----------------------------------------------------------------------------------------------------|----------------------------------------------------------------------------------------------------|
| Attn<br>Tel                                                                                                    | Attn<br>Tel                                                                                                    | Attn Attn<br>Tel Tel                                                                                                    |
| Fax Cutomer Acount Sales Becuthe                                                                                                    | Fatx<br>Name Page No Docilo. Date                                                                                                    | Fax Fax Cutmer Acount Sales Bactle Iame Page Ib Docis.                                                                                                    |
| 300-C0001 NSL                                                                                                    | ADMIN 1 of 2 IV-00003 04/01/2014                                                                                                    | 300-C0001 NSL ADMIN 2 of 2 IV-00003 04/01/2                                                                                                    |
| Prom Doc No. :DO-0004:         From Doc Date::D0:004:         From Doc No. :D0:0014:           1         ANTENNA         1.00         UNIT           1         ANTENNA         2.00         UNIT           2         ERICISSION TLBS         2.00         UNIT         1.           3         MAXIS PREPAID - FMID 20: Doc Date::28/03/2014         INIT         1           4         NOKGA 3210         2.00         UNIT         1           5         NOKGA 7110 PACKAGE         1.00         UNIT         1           6         MOTOLORAS STAR TACX SERIES         1.00         UNIT         1           7         MAST-WELLS         1.00         UNIT         1           9         JMAST-VELL         1.00         UNIT         1           10         MAST-VELL         1.00         UNIT         1           11         MAST-VELL         1.00         UNIT         1           13         JMAST-VELL         1.00         UNIT         1           13         JMAST-VELL         1.00         UNIT         1           13         JMAST-VELL         1.00         UNIT         1           14         JMAST-VELL         1.00         UNIT </td <td>2.50         2.500         2.500         2.500         1.50         24.50         24.50           100.00         2,200.00         2,200.00         132.00         2,332.00         24.30           120.00         1,200.00         1,200.00         1,200.00         1,272.00         1,372.00         24.30           120.00         1,800.00         1,800.00         1,800.00         1,960.00         1,960.00         2,932.00         24.30           881.00         1,982.00         1,982.00         1,960.00         2,107.28         24.00         24.00         24.00         24.00         24.00         24.00         24.00         24.00         24.00         24.00         24.00         24.00         24.00         24.00         24.00         24.00         24.00         24.00         24.00         24.00         24.00         24.00         24.00         24.00         24.00         24.00         24.00         24.00         24.00         24.00         24.00         24.00         24.00         24.00         24.00         24.00         24.00         24.00         24.00         24.00         24.00         24.00         24.00         24.00         24.00         24.00         24.00         24.00         24.00         24.0</td> <td>RUNGGIT MALANSIA : FOURTEEN THOUSAND FOUR HUNDRED TWENTY NINE AND CENTS SEVENTY<br/>EI GHT ONLY</td> | 2.50         2.500         2.500         2.500         1.50         24.50         24.50           100.00         2,200.00         2,200.00         132.00         2,332.00         24.30           120.00         1,200.00         1,200.00         1,200.00         1,272.00         1,372.00         24.30           120.00         1,800.00         1,800.00         1,800.00         1,960.00         1,960.00         2,932.00         24.30           881.00         1,982.00         1,982.00         1,960.00         2,107.28         24.00         24.00         24.00         24.00         24.00         24.00         24.00         24.00         24.00         24.00         24.00         24.00         24.00         24.00         24.00         24.00         24.00         24.00         24.00         24.00         24.00         24.00         24.00         24.00         24.00         24.00         24.00         24.00         24.00         24.00         24.00         24.00         24.00         24.00         24.00         24.00         24.00         24.00         24.00         24.00         24.00         24.00         24.00         24.00         24.00         24.00         24.00         24.00         24.00         24.0 | RUNGGIT MALANSIA : FOURTEEN THOUSAND FOUR HUNDRED TWENTY NINE AND CENTS SEVENTY<br>EI GHT ONLY                                                                                                    |
|                                                                                                    |                                                                                                    | Total Amount Due 13,613.00 13,613.00 816.78 14,429.7                                                                                                    |
| <ol> <li>Click on DetailData</li> <li>Click On Events Ta</li> <li>Double Click on Or</li> </ol>                                                                                                    | 1911<br>11<br>18<br>19 BeforePrint (Refer Pic?)                                                                                                    |                                                                                                    |
| 4. Double click off of                                                                                                    |                                                                                                    |                                                                                                    |
| DetailData 1: TfrxDetailData V<br>Propertie VEvents Step 3<br>OnAfterCalcHDetailData 10nAft<br>OnAfterPrint OnBeforePrint V<br>OnMasterDet: Step 4                                                                                                    | [Main."Address2"]         [Main."Address3"]         [Main."Address3"]         [Main."Address4"]         [Att]       [Main."Att]         Te,       [Main."]         Fa,       [Main."]         [Fa,       [Main."]         Costone Accout       "Safe Decube"         [Main."Cod]       "[Main."Att]         [Catone Accout       "Safe Decube"         [Main."Cod]       "[Main."Att]         [Main."Cod]       "[Main."Att]         [Main."Cod]       "[Main."Att]         [Main."Cod]       "[Main."Att]         [MasterData: MasterData1       "GroupHeader:         "GroupHeader:       [Son Decubeader2                                                                                                    | [Main."DAddress2"]         [Main."DAddress3"]         [Main."DAddress3"]         [Main."DAddress4"]         [Att]         [Main."DAddress4"]         [Att]         [Main."DPhon]         [From Doc Dete ]         "From Doc Dete ]         "Total Encl Goff" Goff Main."DocDete ]         [Obv]         [Obv]         [Obv]         [Obv]         [Obv]         [Obv]         [Obv]         [Obv]         [Obv]         [Obv]         [Obv]         [Obv]         [Obv]         [Obv]         [Obv]         [Obv] |
| a -                                                                                                    | Erom Doc No - [Document_Detail "FromD/                                                                                                    | cNo <sup>2</sup>                                                                                                    |
| 13<br>-<br>12                                                                                                    | Image: TetailData         Step 2           Image: TetailData         Step 2           Image: TetailData         TetailData           Image: TetailData         TetailData                                                              | Document_Detail<br>Consul Consul Consul Consul Consument I Consumer Consument 3(20)                                                                                                    |
|                                                                                                    | GroupFooter: GroupFooter2                                                                                                    | • • • • • • • • • • • • • • • • • • •                                                                                                    |
| 5. System will auto br                                                                                                    | ing you to the code page. In                                                                                                    | sert the Query as Below :                                                                                                    |

if TfrxDetailData(Sender).Visible and (<Line#> mod  $\frac{20}{20} = 1$ ) and (<Line#> > 1) then Engine.NewPage;

If you want to change the Record Count to 15, just change the digit I highlight on Yellow :

if TfrxDetailData(Sender).Visible and (<Line#> mod 15=1) and (<Line#>>1) then Engine.NewPage;

- 6. Go to File | Save As | Insert New Report Name
- 7. Preview with New Report Name.

| siling Address<br>CASH SALES        |                |      | Delvo        | y Address |           |                         |                        |                        |      |
|-------------------------------------|----------------|------|--------------|-----------|-----------|-------------------------|------------------------|------------------------|------|
| Attn                                |                |      | Attn         |           |           |                         |                        |                        |      |
| Tel                                 |                |      | Tel          |           |           |                         |                        |                        |      |
| Hax                                 |                |      | Hax          |           |           |                         |                        |                        | _    |
| Customer Account Sales Electrice    |                |      |              | Name .    |           | Page No                 | Dec No.                |                        | Cata |
| 300-C0001 NSL                       |                |      |              | ADMIN     |           | 1012                    | 10-0003                | 04/01/20               | 14   |
| No Dearlption                       | Qt             | y .  | Price/Unit D | lecount : | Sub Total | Total Excl. GST<br>(RH) | 695 Amt (0<br>696 (RM) | Total Ind. GST<br>(RM) | Та   |
| From Doc No. : DO-00004; From Doc D | ste : 20/03/20 | 14   |              |           |           |                         |                        |                        |      |
| 1 ANTENNA                           | 10.00          | UNIT | 2.50         |           | 25.00     | 25.00                   | 1.50                   | 26.50                  | 5    |
| 2 ERICSSON T18s                     | 2.00           | UNIT | 1,100.00     | 2,2       | 00.00     | 2,200.00                | 132.00                 | 2,332.00               | 3    |
| From Doc No. : DO-00005; From Doc D | ste : 28/03/20 | 14   |              |           |           |                         |                        |                        |      |
| 3 MAXIS PREPAID - RM120             | 10.00          | UNIT | 120.00       | 1,2       | 00.00     | 1,200.00                | 72.00                  | 1,272.00               | 2    |
| 4 NOKIA 3210                        | 2.00           | UNIT | 900.00       | 1,8       | 00.00     | 1,800.00                | 108.00                 | 1,908.00               | 5    |
| 5 NOKIA 7110 PACKAGE                | 1.00           | PKG  | 1.500.00     | 1.5       | 00.00     | 1.500.00                | 90.00                  | 1.590.00               | 2    |
| 6 MOTOLORA STAR TAC X SERIES        | 1.00           | UNIT | 1,988,00     | 1.9       | 88.00     | 1,988,00                | 119.28                 | 2,107,28               | 2    |
| 7 JMAST-WHIT-S                      | 1.00           | UNIT | 0.00         |           | 0.00      | 0.00                    | 0.00                   | 0.00                   | 2    |
| 8 JMAST-YELL-S                      | 1.00           | UNIT | 0.00         |           | 0.00      | 0.00                    | 0.00                   | 0.00                   | 2    |
| 9 JMAST-YELL-L                      | 1.00           | UNIT | 0.00         |           | 0.00      | 0.00                    | 0.00                   | 0.00                   | 2    |
| 10 JMAST-WHIT-S                     | 1.00           | UNIT | 0.00         |           | 0.00      | 0.00                    | 0.00                   | 0.00                   | 2    |
| 11 MOTOLORA BATTERY                 | 1.00           | UNIT | 150.00       | 1         | 50.00     | 150.00                  | 9.00                   | 159.00                 | 2    |
| 12 MAXIS PREPAID-RM60               | 1.00           | UNIT | 60.00        |           | 60.00     | 60.00                   | 3.60                   | 63.60                  | 2    |
| 13 JMAST-YELL-L                     | 1.00           | UNIT | 0.00         |           | 0.00      | 0.00                    | 0.00                   | 0.00                   | 2    |
| 14 JMAST-RED -M                     | 1.00           | UNIT | 0.00         |           | 0.00      | 0.00                    | 0.00                   | 0.00                   | 2    |
| 15 JMAST-YELL-L                     | 1.00           | UNIT | 0.00         |           | 0.00      | 0.00                    | 0.00                   | 0.00                   | 2    |
| 16 JSON2                            | 1.00           | UNIT | 0.00         |           | 0.00      | 0.00                    | 0.00                   | 0.00                   |      |
| 17 JMAST-WHIT-L                     | 1.00           | UNIT | 0.00         |           | 0.00      | 0.00                    | 0.00                   | 0.00                   | 2    |
| 18 JMAST-YELL-M                     | 1.00           | UNIT | 0.00         |           | 0.00      | 0.00                    | 0.00                   | 0.00                   | 2    |
| 19 JMAST-YELL-S                     | 1.00           | UNIT | 0.00         |           | 0.00      | 0.00                    | 0.00                   | 0.00                   | 2    |
| 20 NOKIA 8850                       | 1.00           | UNIT | 3.800.00     | 3.8       | 00.00     | 3.800.00                | 228.00                 | 4.028.00               | 3    |

| tiling Address<br>CASH SALES       |                   | Dalivary A         | ád rena      |          |           |            |            |
|------------------------------------|-------------------|--------------------|--------------|----------|-----------|------------|------------|
| Attn<br>Tel<br>Fax                 |                   | Attn<br>Tel<br>Fax |              |          |           |            |            |
| Latomer Account Sales Especifie    |                   |                    | Name         | Page No. | Dec No.   | Det        | te         |
| 300-C0001 NSL                      |                   |                    | ADMIN        | 2 of 2   | IV-00003  | 04/01/2014 | 4          |
| No Deaription                      | Qty               | Price /Unit Disco  | unt Sub Tota | (84      | 0440,0440 | (84)       | The second |
| 21 NOKIA 8250                      | 1.00 UNIT         | 890.00             | 890.00       | 0 890.0  | 0 53.40   | 943.40     | 2          |
|                                    |                   |                    |              |          |           |            |            |
| INGGIT MALAYSIA : FOURTEEN THOUSAN | D FOUR HUNDRED TV | VENTY NONE A       | ND CENTS SEV | ENTY     |           |            |            |

8. Done.